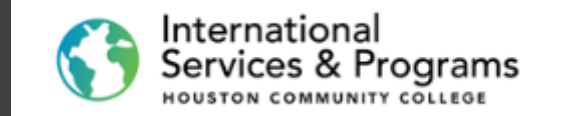

# Pobly Now

# How to upload OPT documents on your To Do List

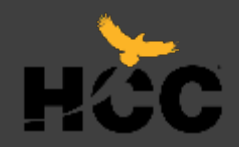

### Attend the virtual OPT workshop (Online through WebEx).

After the workshop, a Checklist will be assigned to upload the required documents as PDF files.

You can upload by using your computer, tablet iPad, or Smartphone.

Follow the steps indicated below.

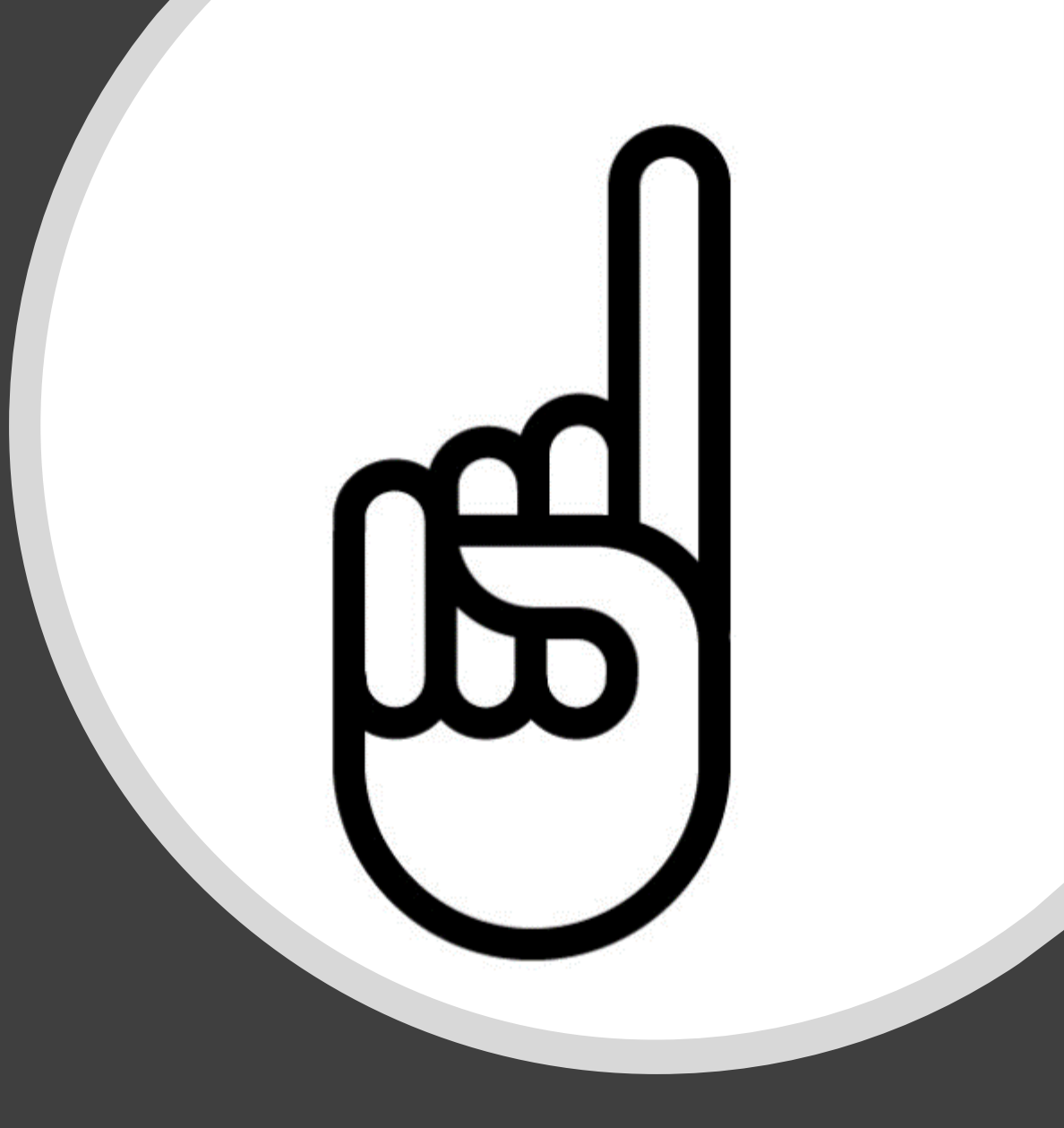

2

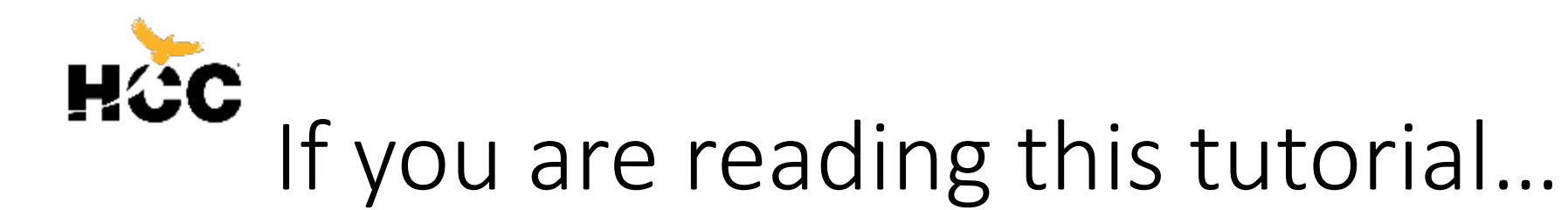

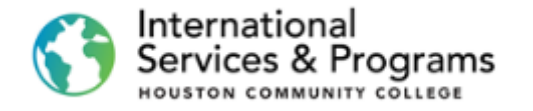

- 1. You have already successfully read the information in the below link https://www.hccs.edu/support-services/international-students/optional-practical-training/
- 2. You have attended the virtual OPT workshop.
- 3. You have prepared the OPT Application Checklist documents.
- 4. You have successfully logged on the Student Homepage.

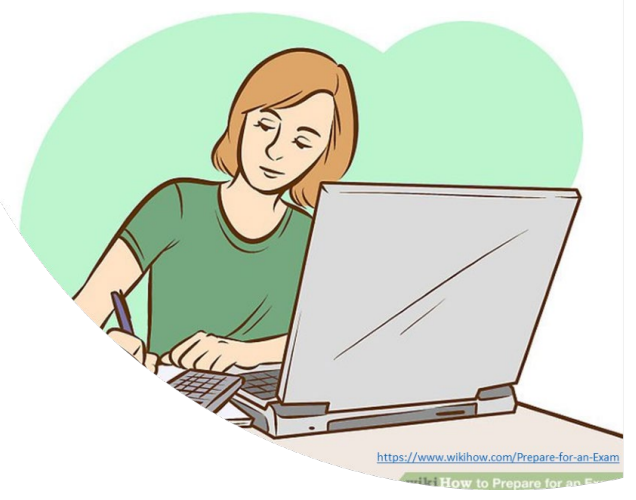

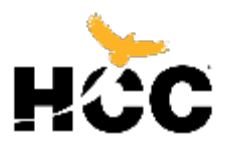

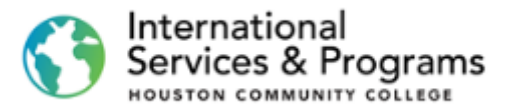

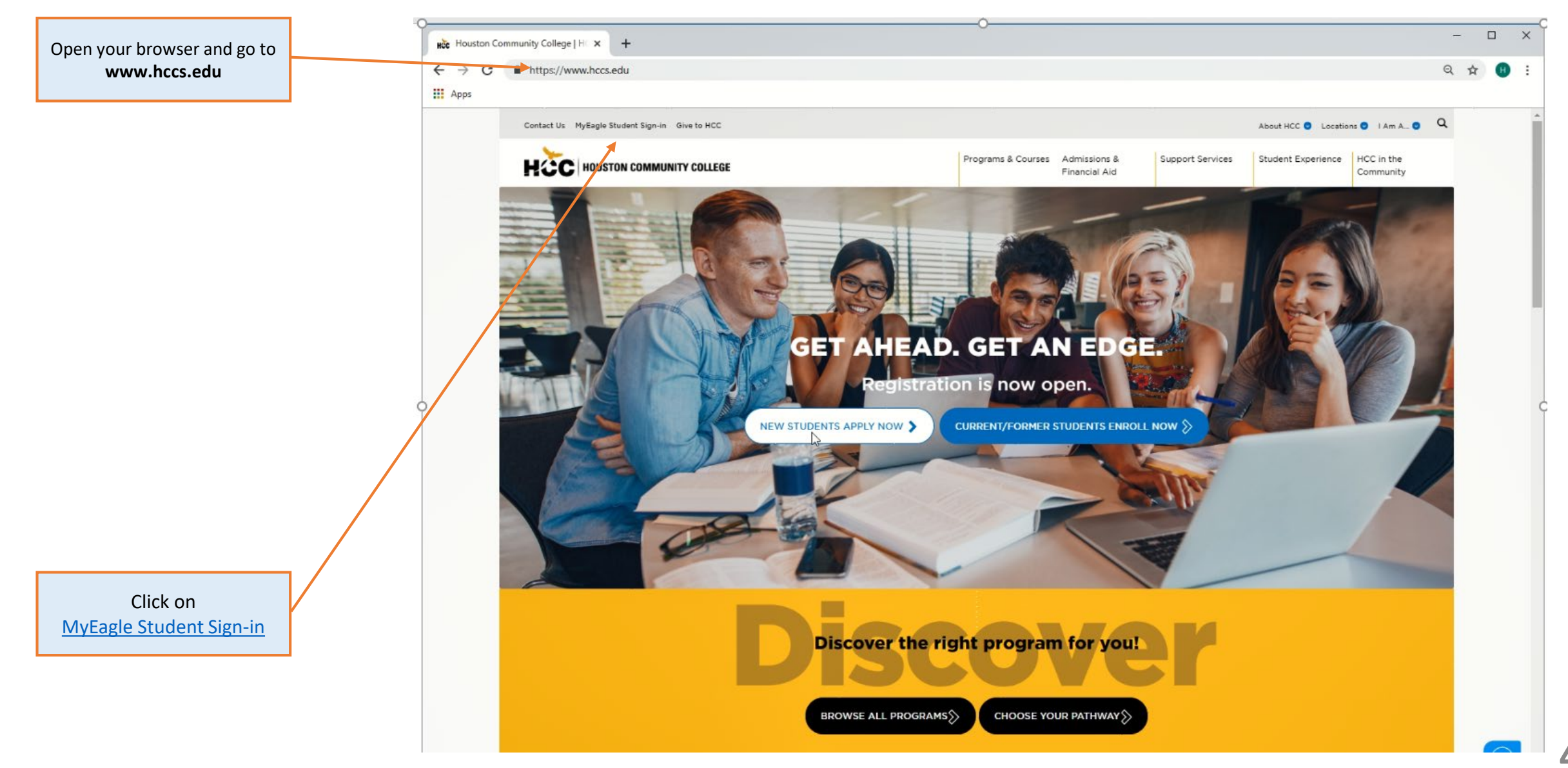

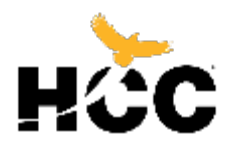

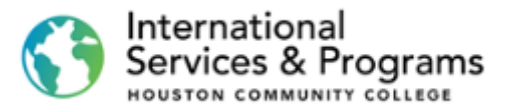

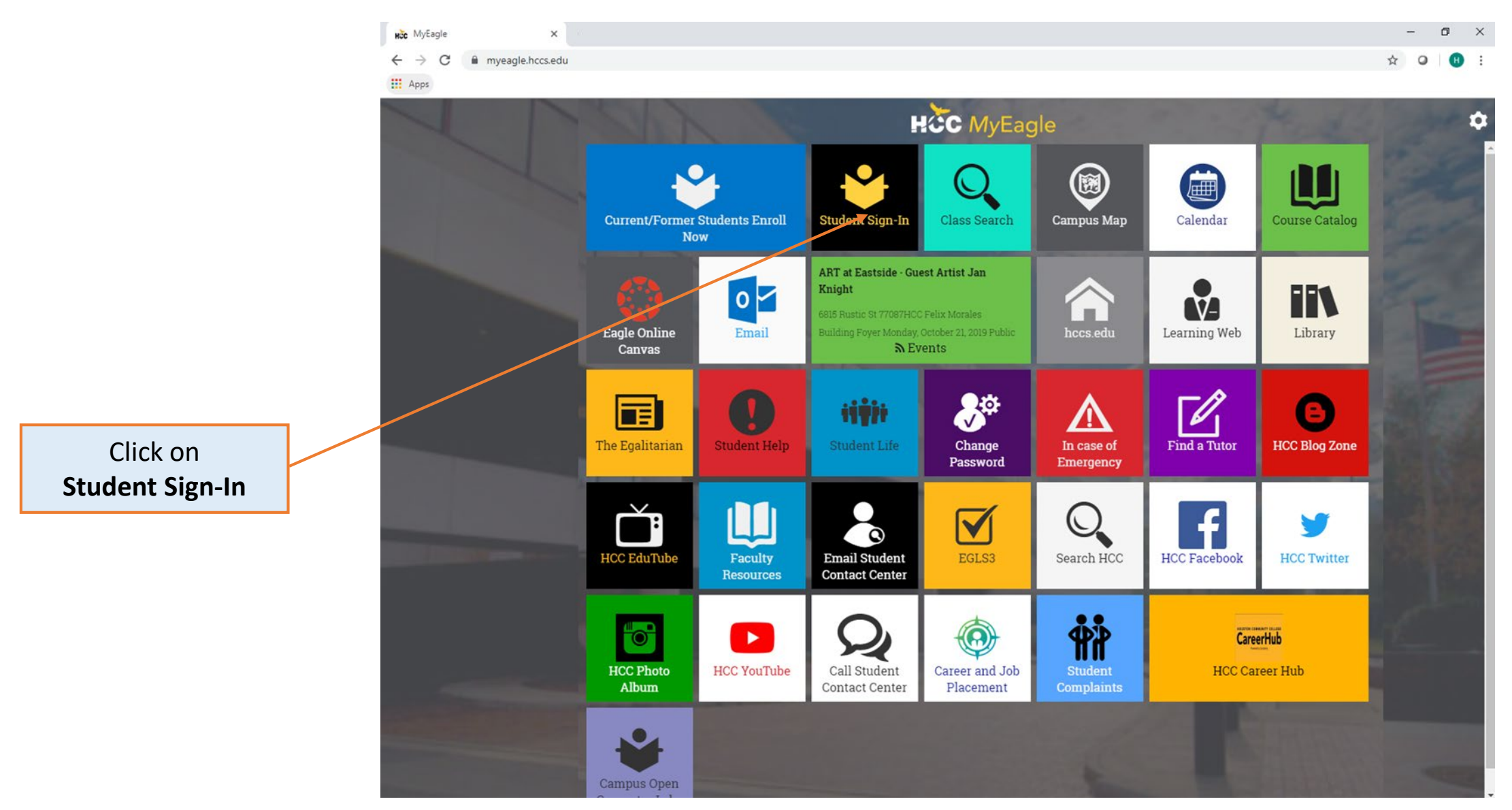

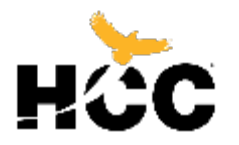

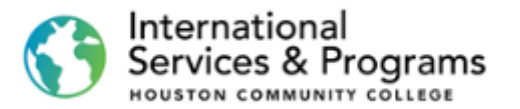

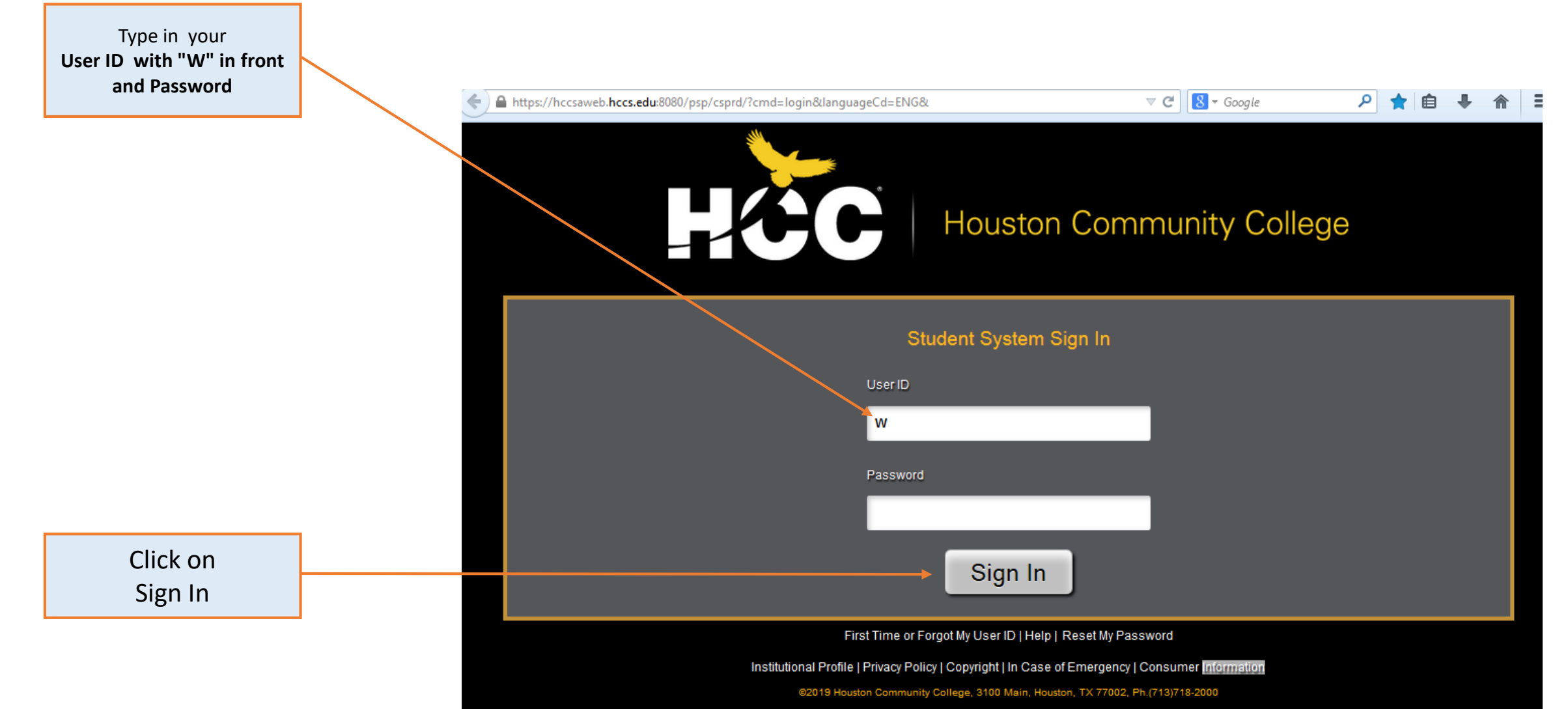

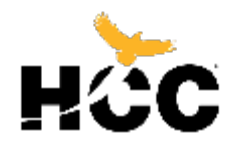

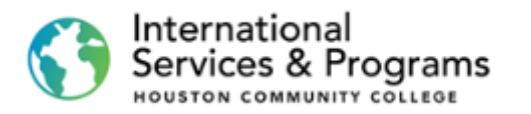

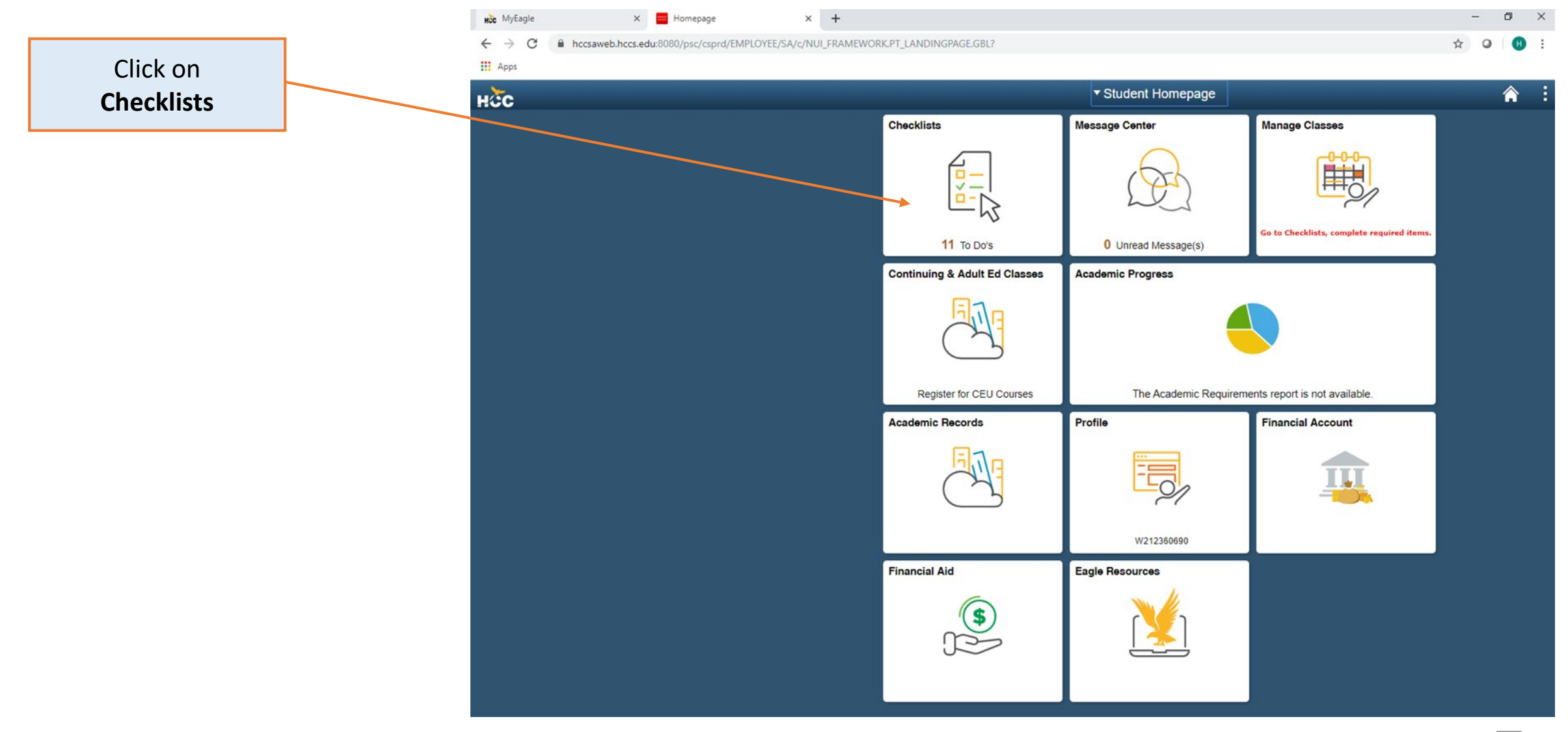

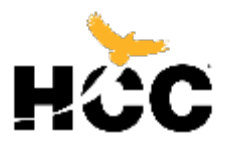

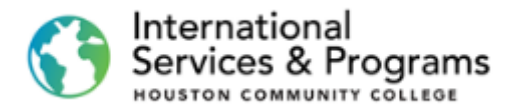

Â

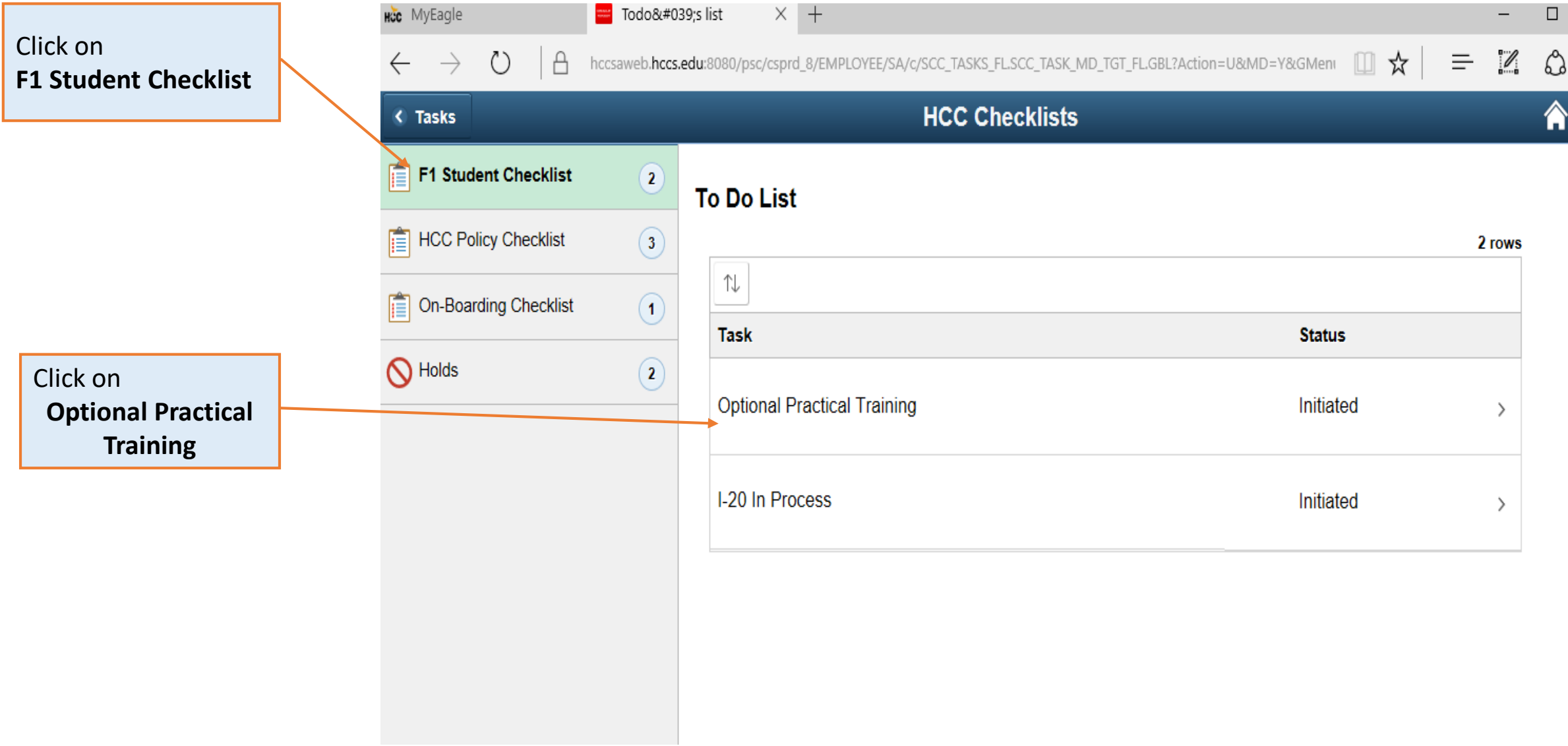

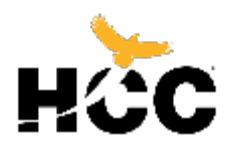

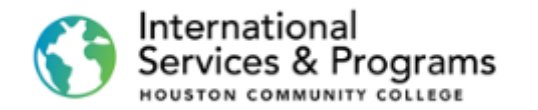

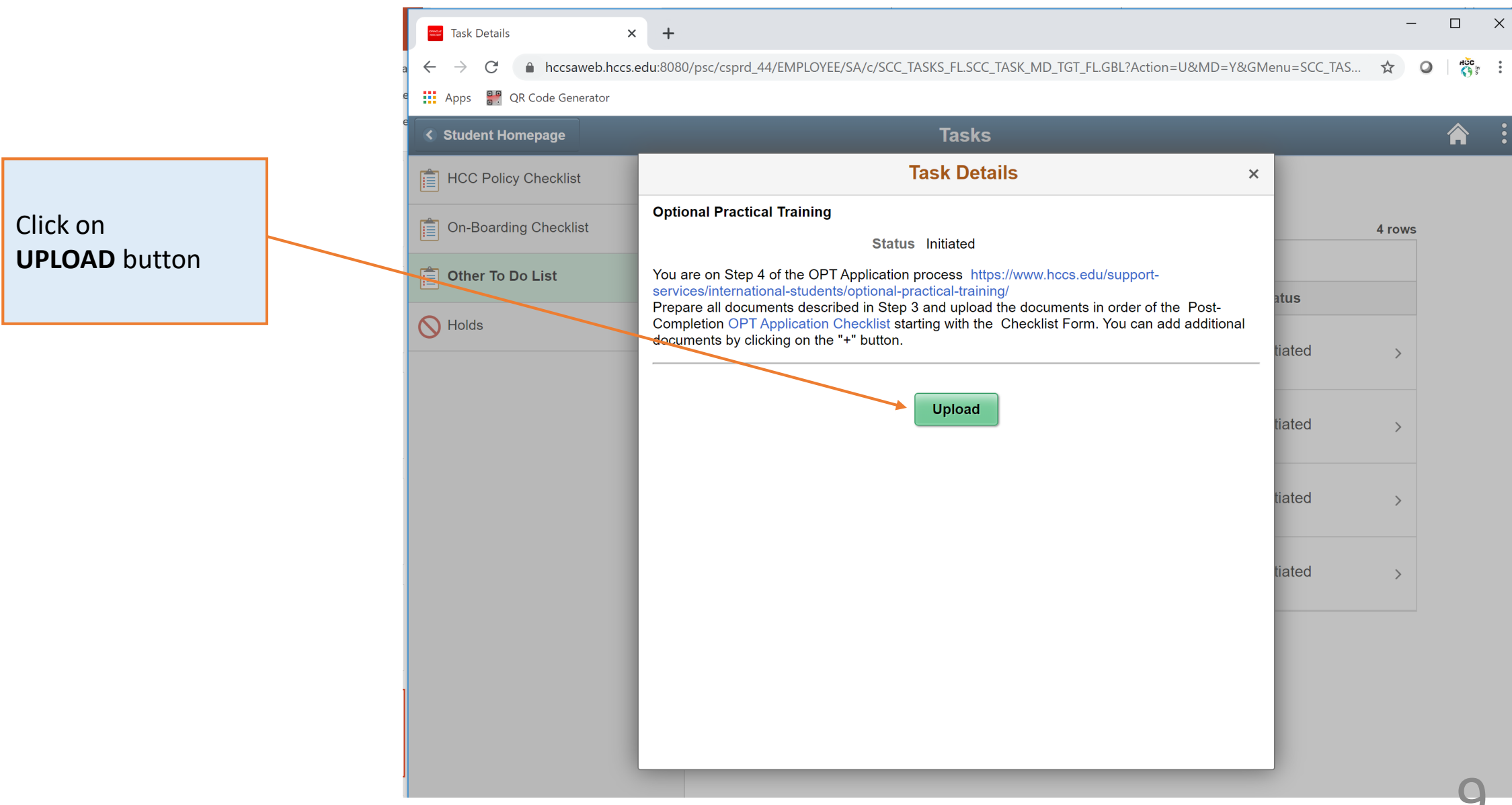

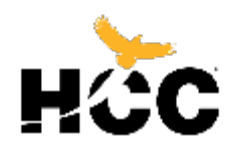

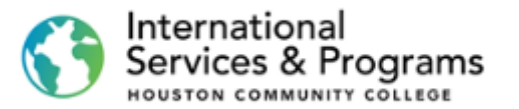

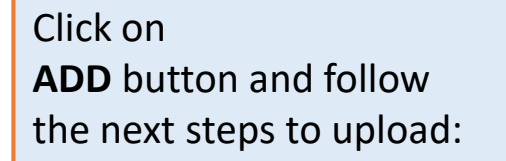

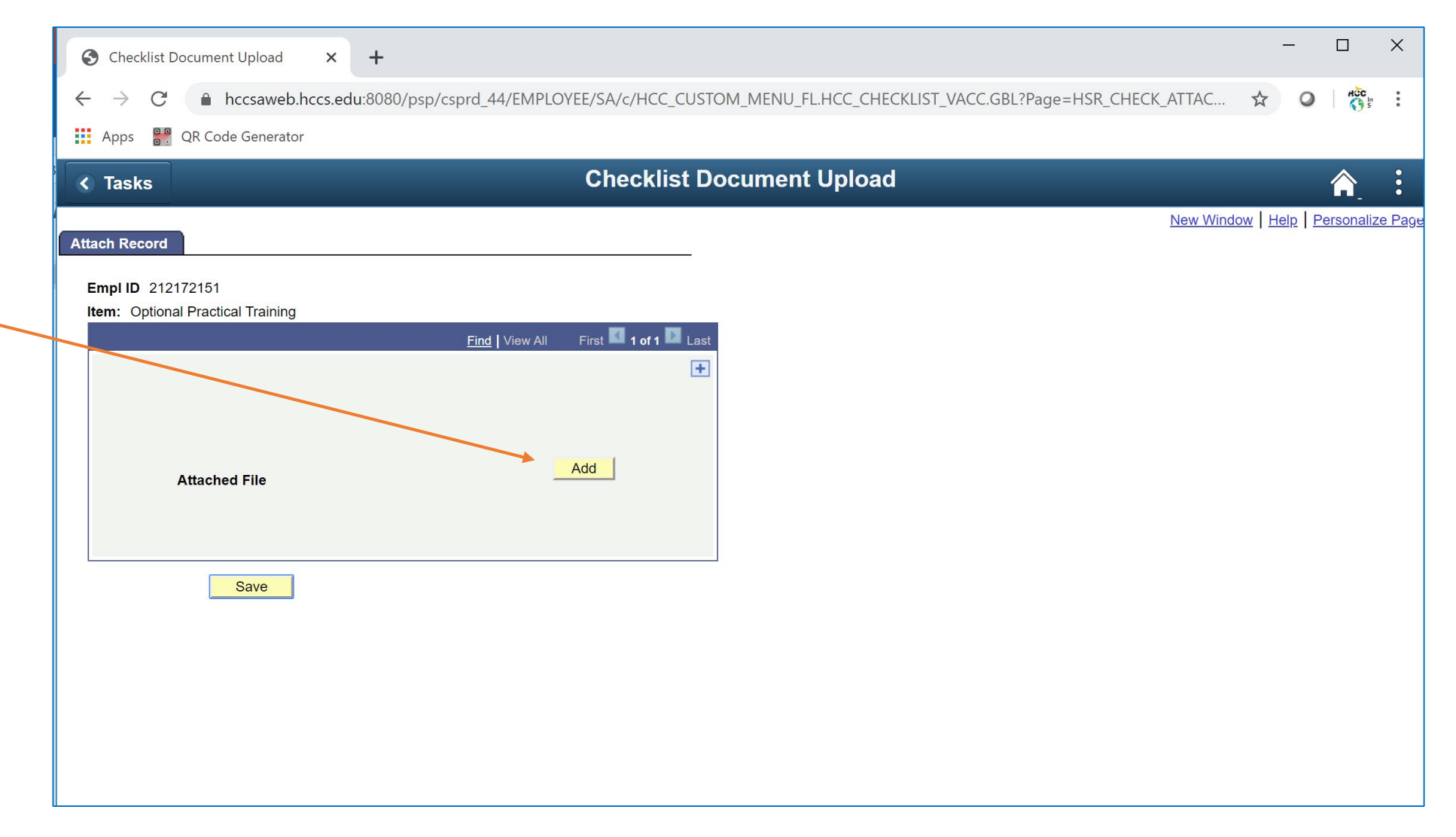

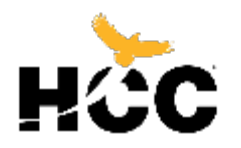

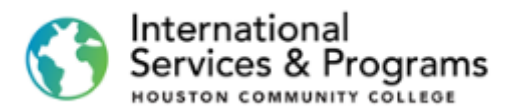

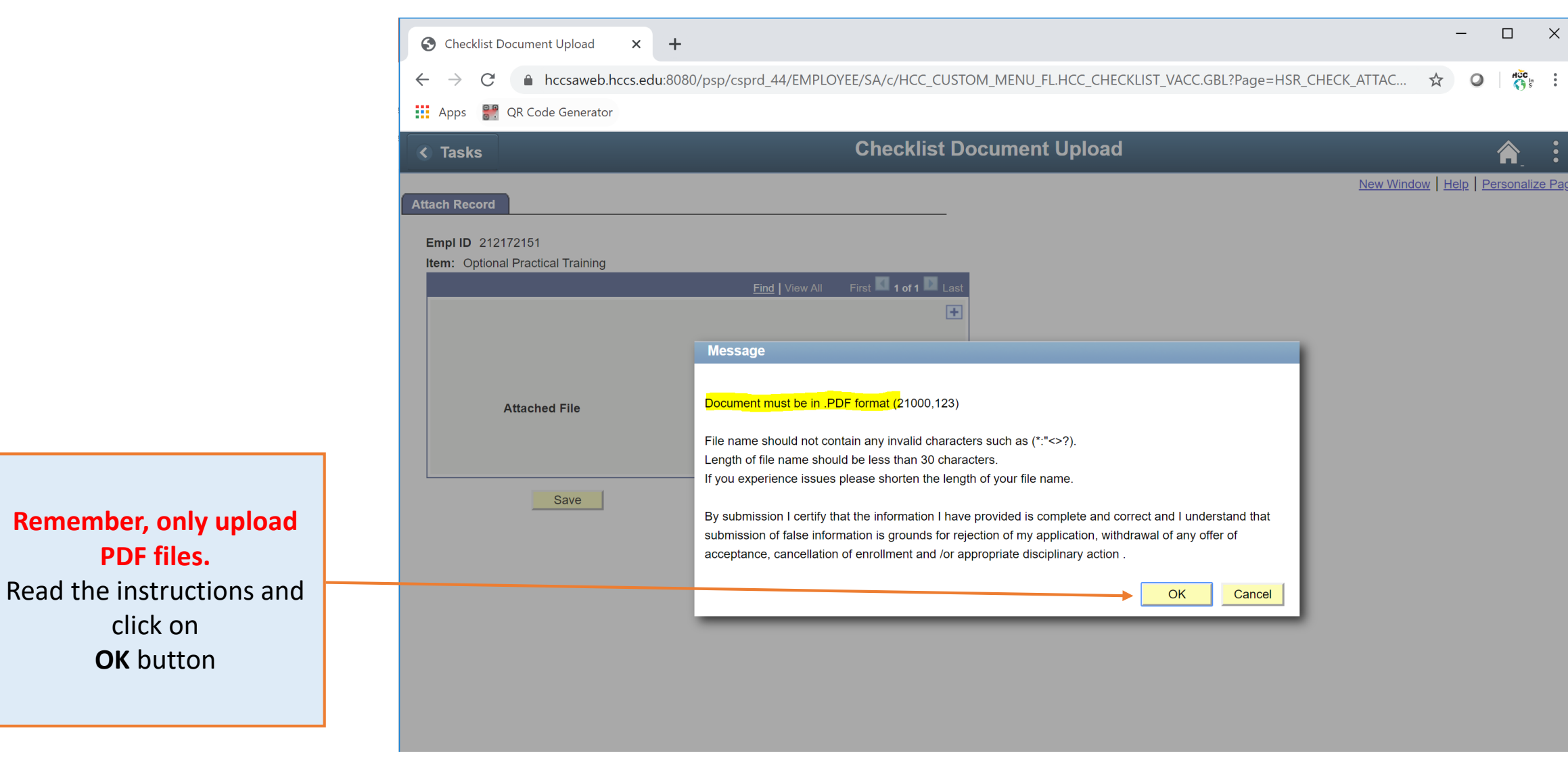

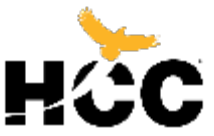

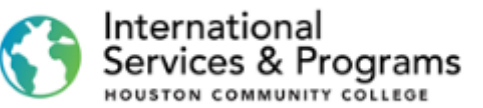

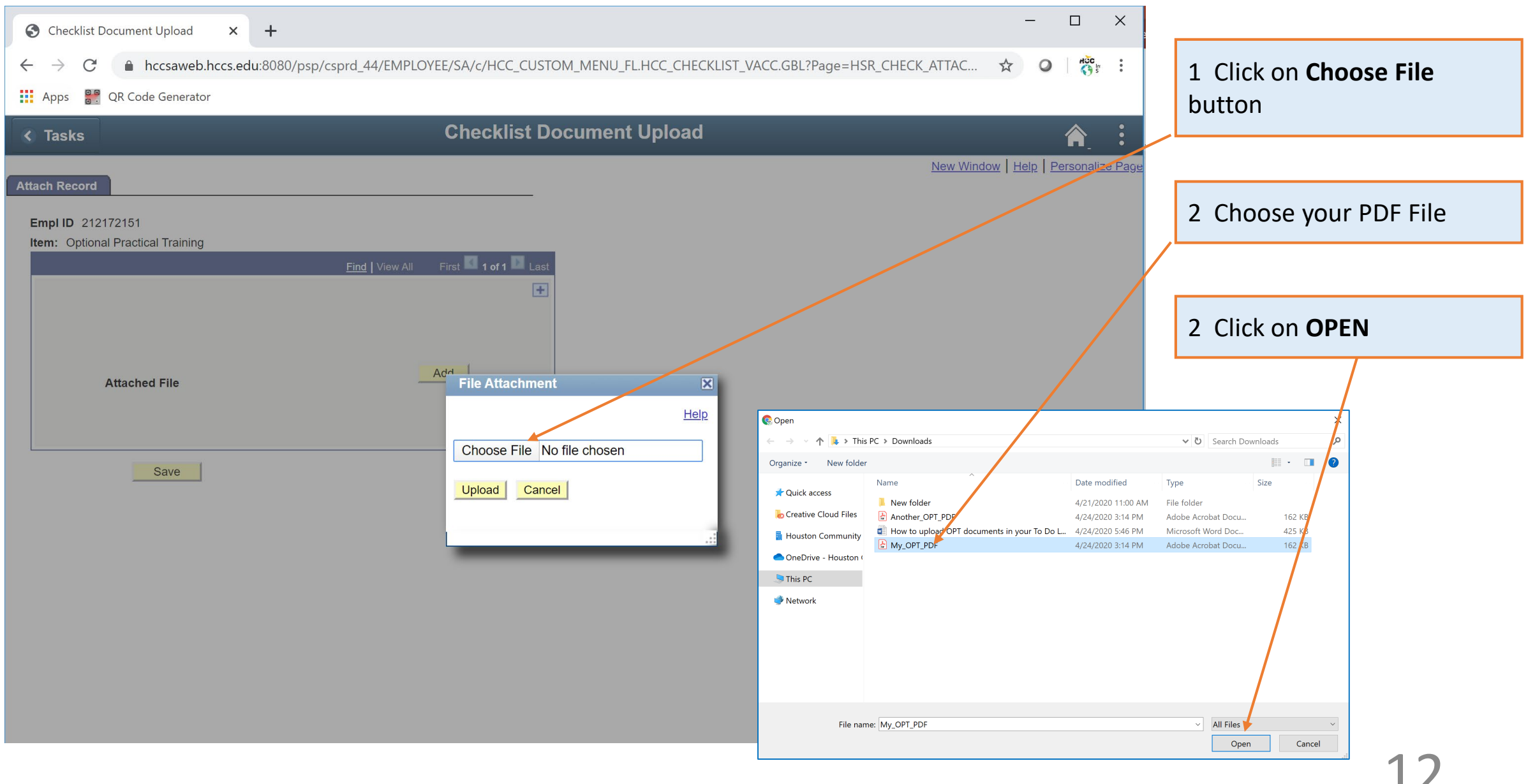

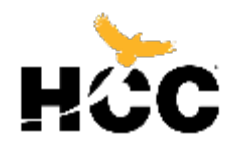

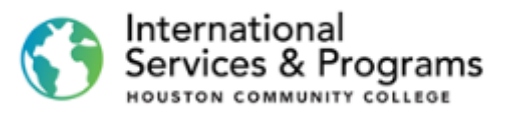

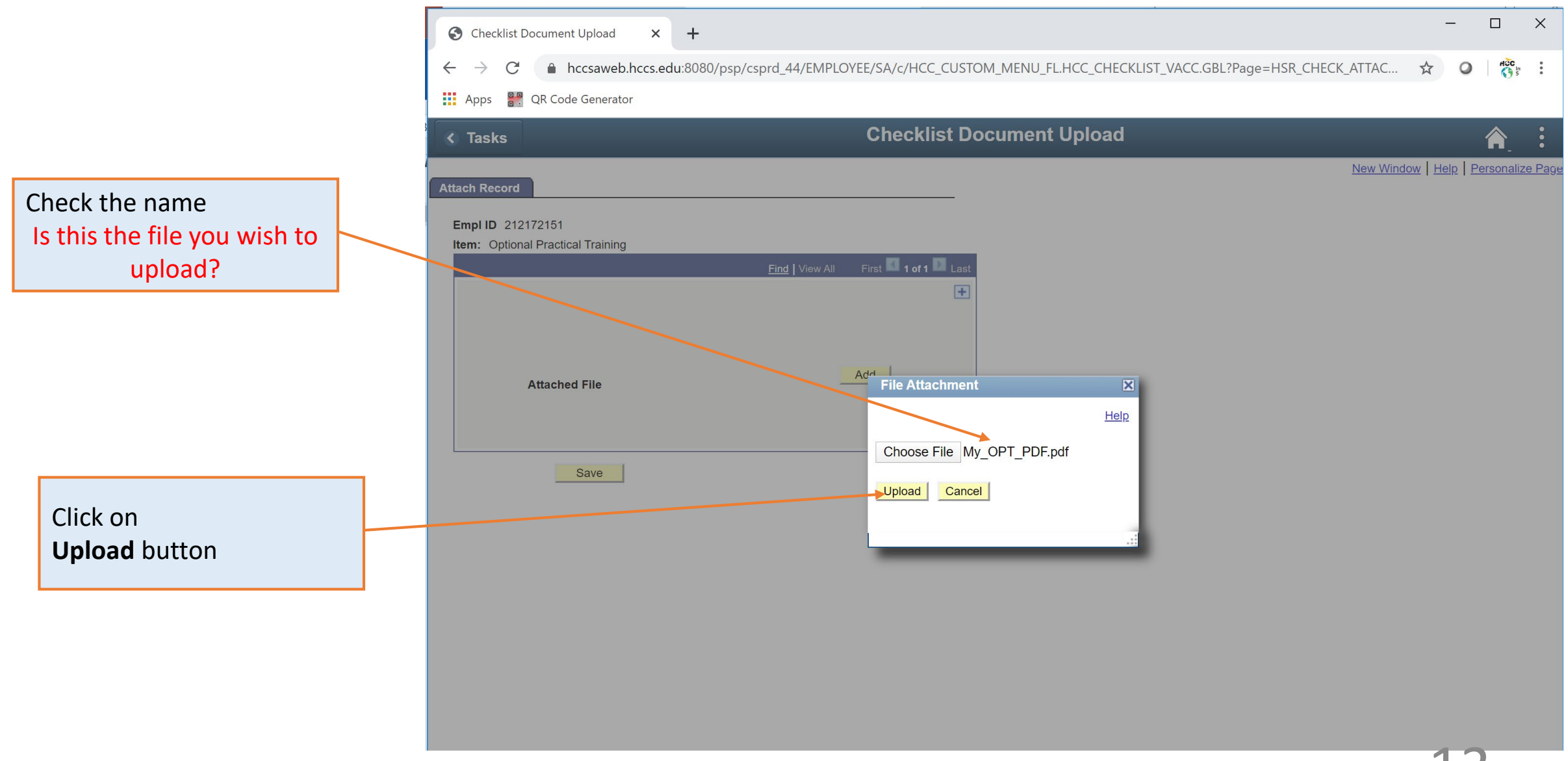

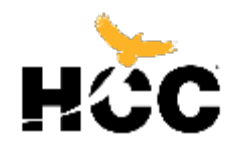

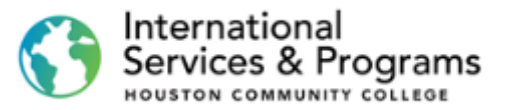

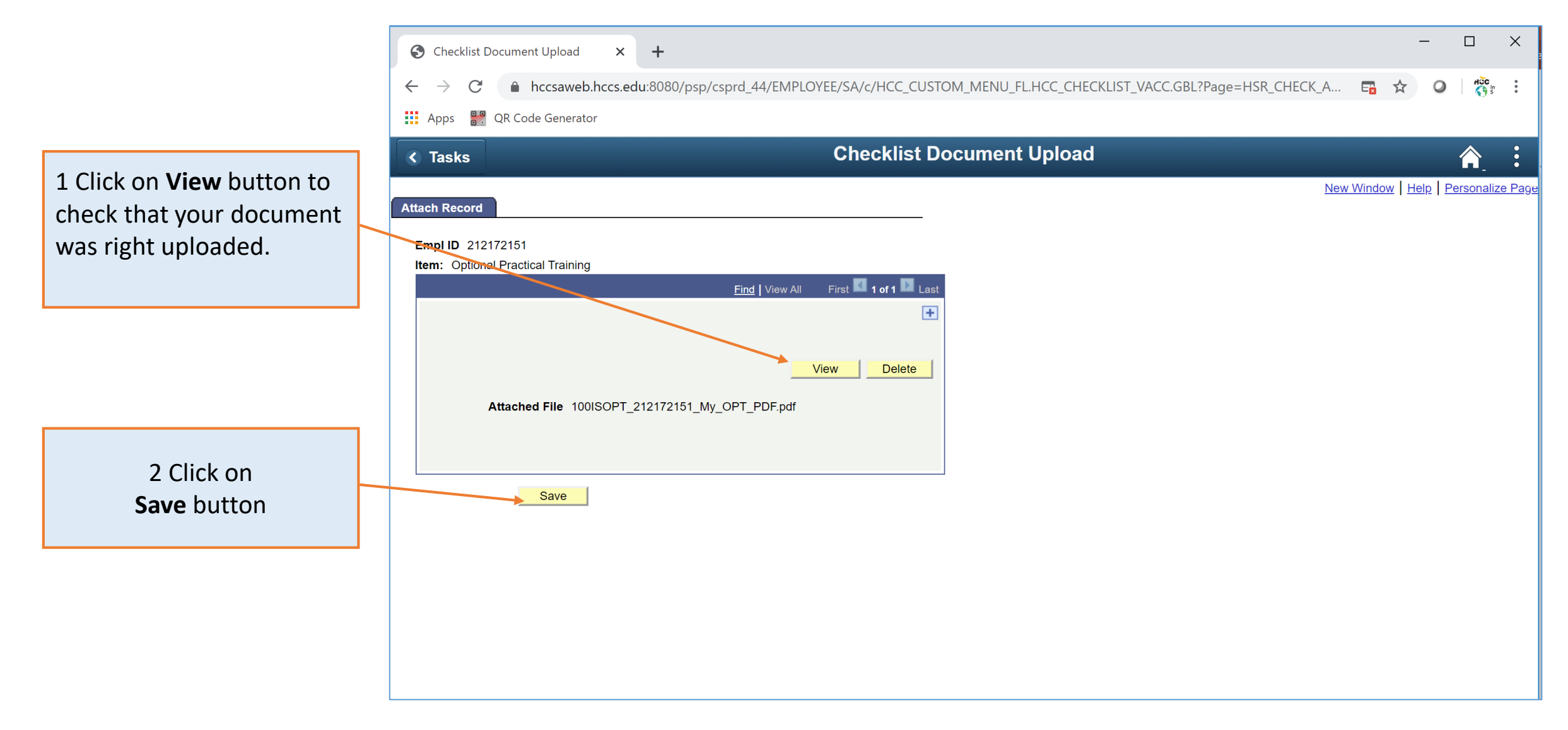

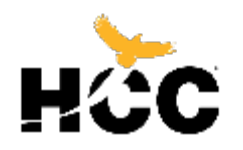

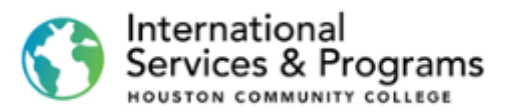

If you would like to add files separately, you may click + sign to add another PDF file.

| S Checklist Document Upload                                                       | × +                                                                                                    | - 0         | ×                |
|-----------------------------------------------------------------------------------|----------------------------------------------------------------------------------------------------|-------------|------------------|
| $\epsilon  ightarrow C$ $$ hccsawe                                                | o.hccs.edu:8080/psp/csprd_44/EMPLOYEE/SA/c/HCC_CUSTOM_MENU_FL.HCC_CHECKLIST_VACC.GBL?Page=HSR_CHECK_A 🖪 🛧 | OCH O       | e<br>In e<br>S e |
| Apps 📱 QR Code Genera                                                             | for                                                                                                    |             |                  |
| <ul> <li>✔ Tasks</li> </ul>                                                       | Checklist Document Upload                                                                                 | Â.          | :                |
| Attach Record                                                                     | New Window   He                                                                                           | elp Persona | <u>lize Page</u> |
| Empl ID 212172151<br>Item: Optional Practical Trainin<br>Attached File 10<br>Save | g<br><u>View</u> <u>Delete</u><br>OISOPT_212172151_My_OPT_PDF.pdf                                         |             |                  |

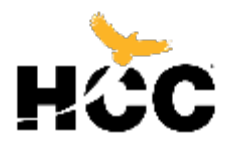

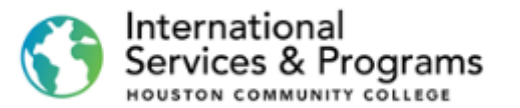

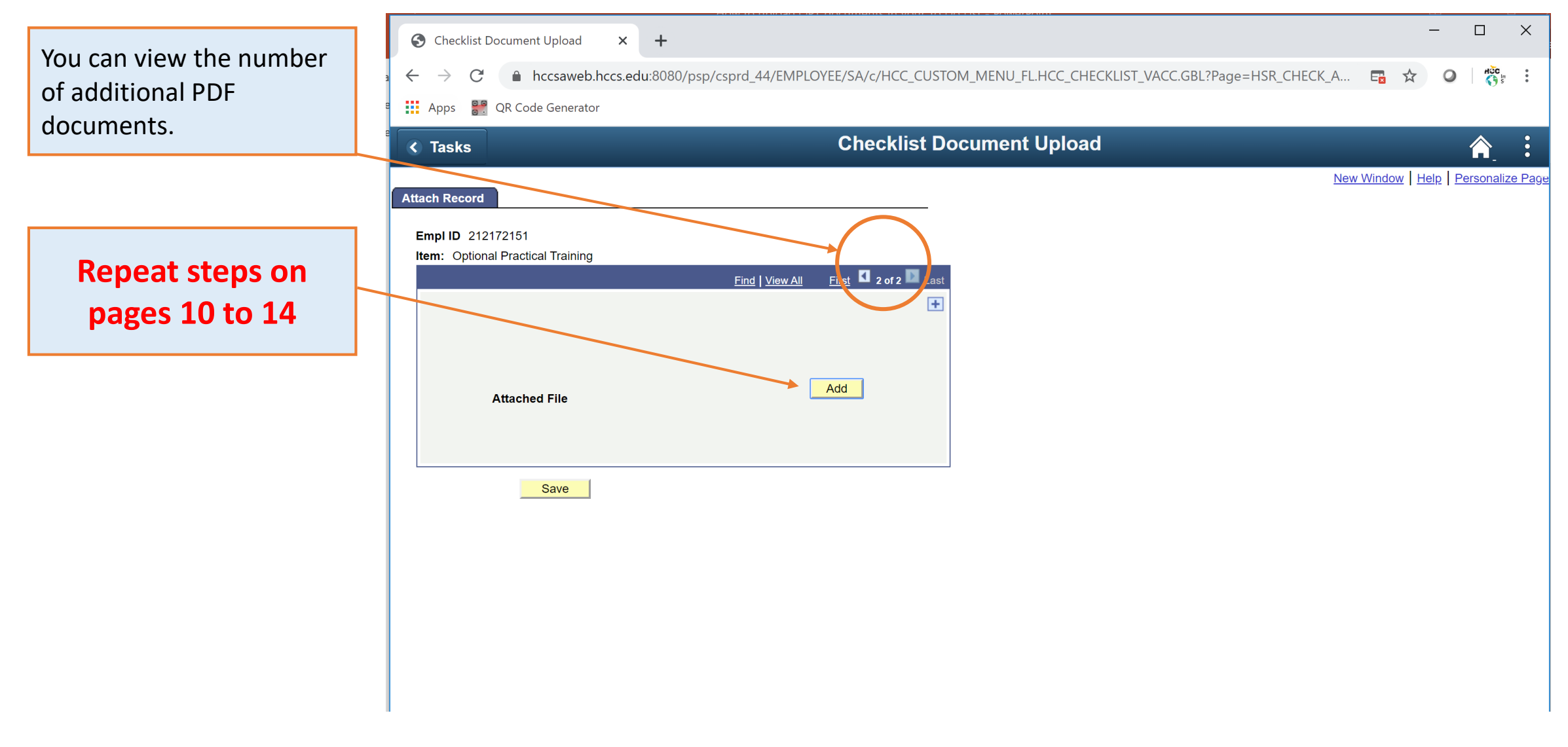

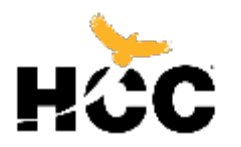

#### Services & Programs Х Checklist Document Upload +Ο × ● hccsaweb.hccs.edu:8080/psp/csprd\_44/EMPLOYEE/SA/c/HCC\_CUSTOM\_MENU\_FL.HCC\_CHECKLIST\_VACC.GBL?Page=HSR\_CHECK\_A... E HOC In 0 $\leftarrow$ Apps QR Code Generator **Checklist Document Upload** Tasks New Window Help Personalize Pag Attach Record Empl ID 212172151 Item: Optional Practical Training First 🚺 2 of 2 🔟 Las Find View All + Delete View Attached File 100ISOPT 212172151 Another OPT PDF.pdf Save Remember, click on the save button each time you uploaded a new PDF file.

When you finish uploading your files, click in **Tasks** to return to the main menu.

Once you leave this screen, the OPT checklist item will disappear and you won't be able to add more items. International

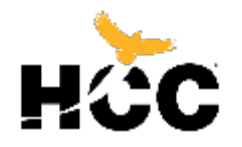

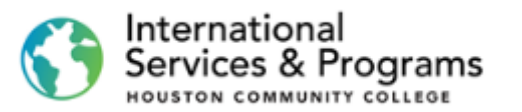

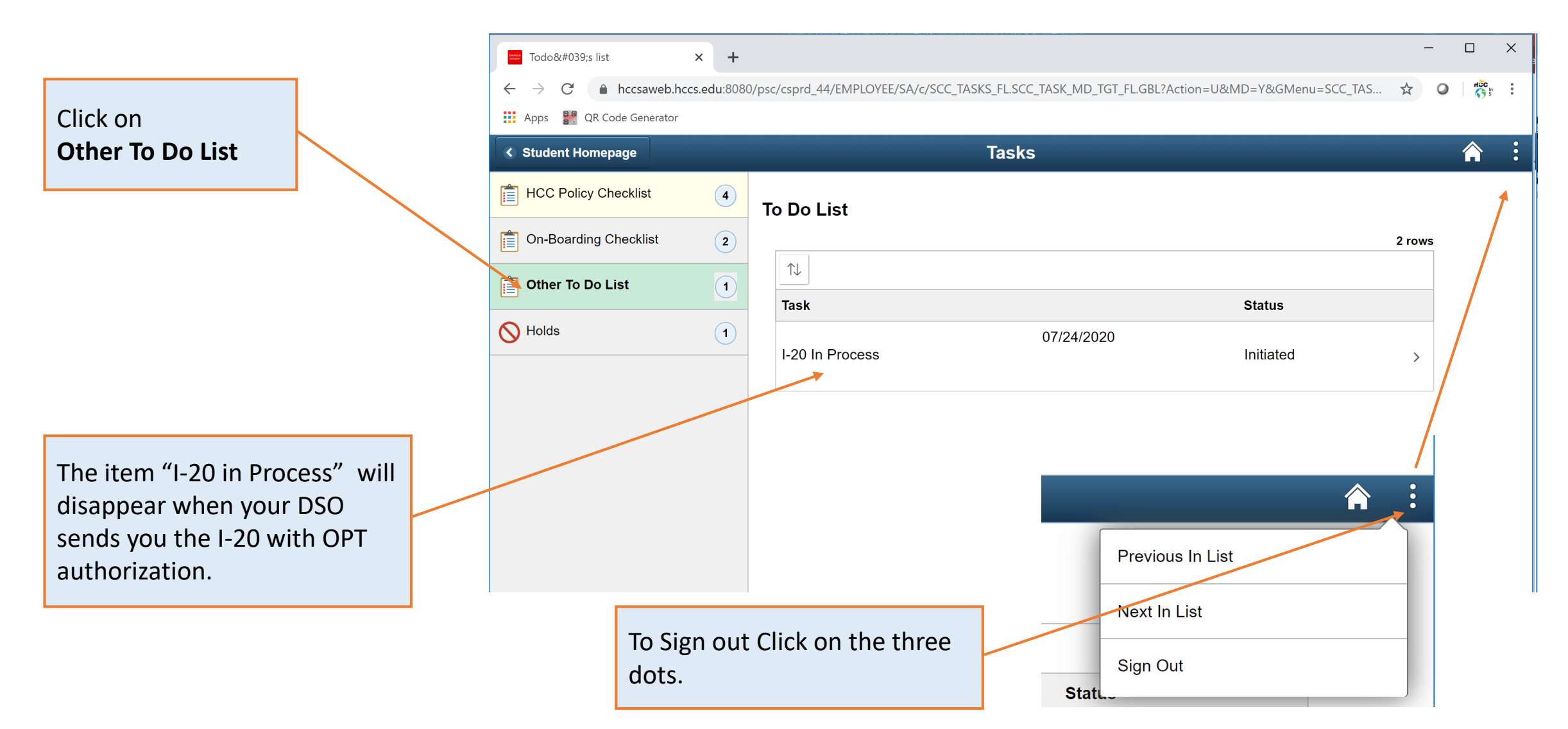

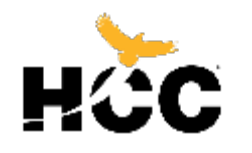

## Next steps

- Contact your assigned DSO by email to inform that you have uploaded the OPT documents. Allow us minimum 5 business days to review and process your OPT I-20.
- Find your assigned DSO in the below link

<u>https://www.hccs.edu/support-</u> <u>services/international-students/international-</u> <u>advisors-/</u>

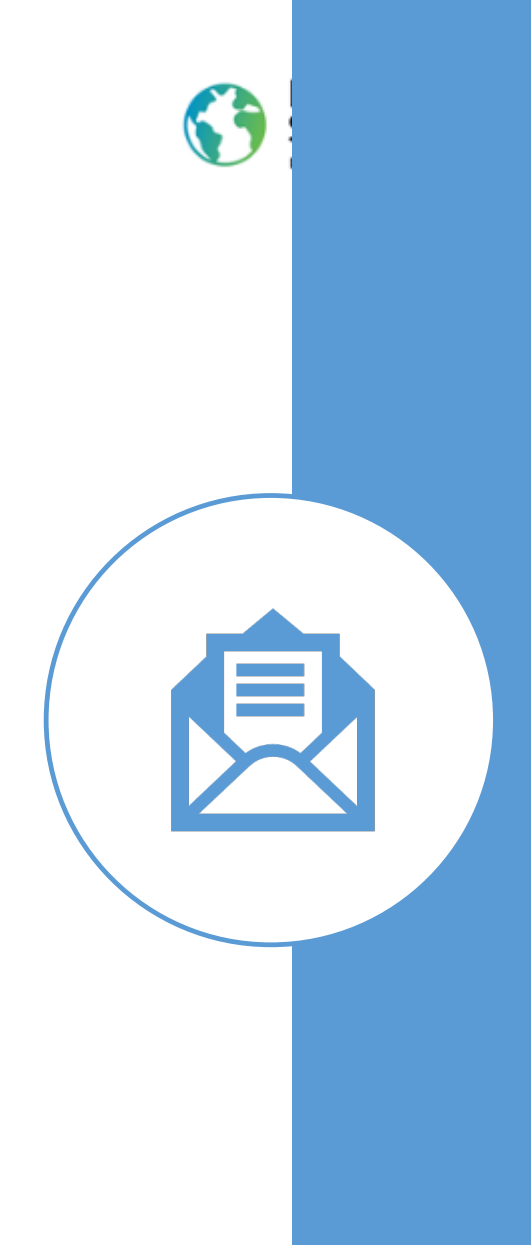

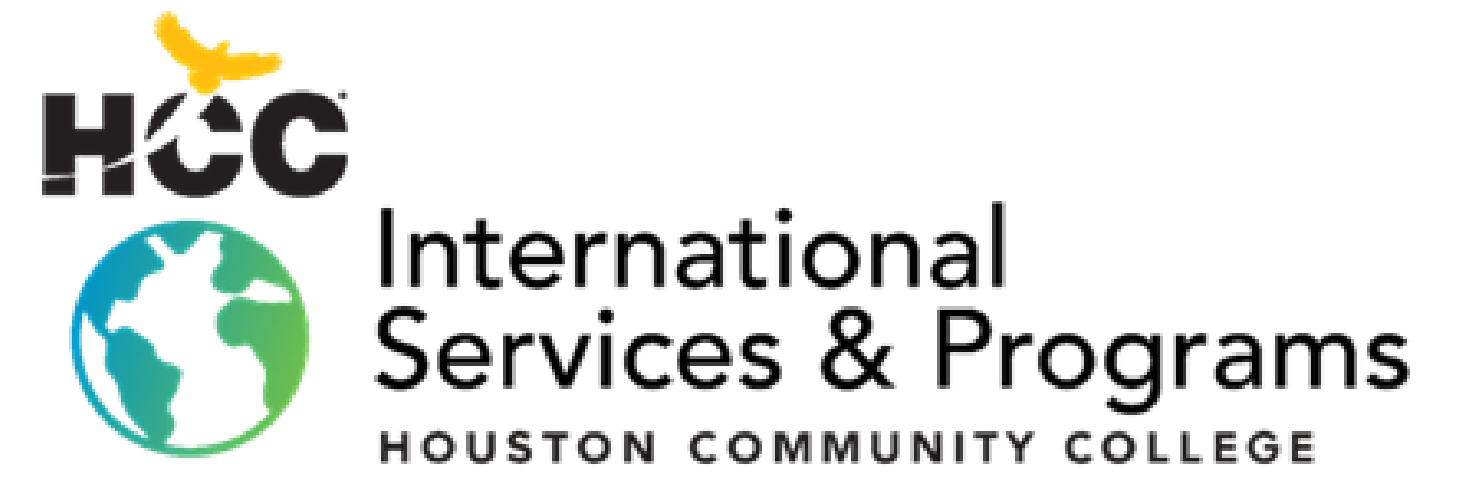

3200 Main St, Houston, TX P: 713.718.8521 |F: 713.718.2112 https://www.hccs.edu/international